# DIEBOLD NIXDORF

#### PROCEDIMENTO PARA ACIONAMENTO DE GUILHOTINA

Esse documento tem como função orientar a efetuar o acionamento de guilhotina em impressoras e módulos de impressão.

A guilhotina consiste em uma lâmina que executa o corte total ou parcial do papel, dispensando o uso de serrilha. Para o perfeito funcionamento do mecanismo, não insira nenhum objeto rígido que obstrua a trajetória da lâmina e não puxe o papel antes que o corte tenha sido finalizado.

# 1. VERIFICANDO SE O CORTE DE PAPEL ESTÁ HABILITADO:

Através do auto-teste é possível verificar se o corte de papel está habilitado na impressora. Siga o procedimento:

- Desligar a impressora e ligá-la com a tecla de Avanço de Linha pressionada;
- Os leds indicadores irão acender;
- Soltar a tecla assim que o led vermelho apagar.
- Em seguida, o auto-teste será executado e será impresso um extrato que mostra a configuração atual da impressora:

| 57 | Ŋ                                                                     | EBOLD                                                                       |  |
|----|-----------------------------------------------------------------------|-----------------------------------------------------------------------------|--|
|    | •                                                                     |                                                                             |  |
|    | IMPRESSORA                                                            | térmica TSP143M                                                             |  |
|    | VERSÕES FIRHWA<br>Periférico:<br>DownLoad:                            | RE:<br>I41.51.01.TS7.06 / 8796<br>I41.51.00.DL5.10 / 68DA                   |  |
|    | INDICADORES:<br>Cabeça;                                               | 70 Dotlines<br>6 Metros                                                     |  |
|    | Mecanismo:                                                            | 6 Metros<br>135 Cortes                                                      |  |
|    | HARDWARE:<br>Mecanismo I<br>Guilhotina<br>Interfaces I<br>Para<br>Ser | mpressor TSP100<br>TP Somente Parcial<br>Disponíveis:<br>alela: NIBBLE MODE |  |
|    | 001                                                                   | CTS/RTS<br>57600 bps<br>8 bits<br>Sem Paridade                              |  |

# DIEBOLD NIXDORF

### PROCEDIMENTO PARA ACIONAMENTO DE GUILHOTINA

# 2. HABILITANDO O CORTE DE PAPEL:

Através do menu de configuração é possível habilitar o corte de papel:

- Desligue a impressora;
- Ligue a impressora com a tecla Avanço de Linha pressionada;
- Os dois leds indicadores irão acender (verde e vermelho);
- Mantenha a tecla pressionada até que a impressora inicie a impressão do menu;
- Serão impressas instruções para o uso do menu de configuração da seguinte maneira:

#### INSTRUÇÕES PARA USO

```
Use a tecla AVANÇO para selecionar
uma opção clicando o número de
vezes da opção desejada. Após a
mensagem de confirmação, mantenha
a tecla pressionada para confir-
mar.Para mudar a opção, repita
o procedimento.
```

• O menu com as opções será impresso em seguida:

```
MENU PRINCIPAL
Opções:
1 - Compatível IM4X3T
2 - Compatível IM4X2T
3 - Compatível IM113I
4 - Configurações Avançadas
5 - Modo HEX DUMP
Opção Programada: 1
```

- Selecione a opção "4 Configurações Avançadas" para abrir o menu de configuração;
- Para selecionar uma opção, basta pressionar a tecla Avanço de Linha o número de vezes da opção desejada, e a nova opção selecionada será impressa:

Opção 04, confirma?

- Para confirmar a opção selecionada, pressione e segure pressionada a tecla Avanço de linha;
- Ao selecionar a opção para Configurações Avançadas, será impresso o menu de configuração:

| MENU CONFIGURAÇÃO |                   |  |  |  |  |
|-------------------|-------------------|--|--|--|--|
| Opçĉ              | bes:              |  |  |  |  |
| 1 -               | Interface         |  |  |  |  |
| 2 -               | Tabelas e Colunas |  |  |  |  |
| 3 -               | Sensores          |  |  |  |  |
| 4 -               | Avanço            |  |  |  |  |
| 5 -               | Modo Falha        |  |  |  |  |
| 6 -               | Cutter            |  |  |  |  |
| 7 –               | Bobina            |  |  |  |  |
| 8 -               | Caractere Zero    |  |  |  |  |

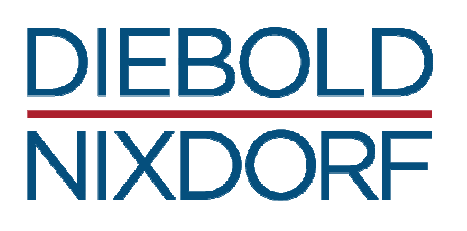

# PROCEDIMENTO PARA ACIONAMENTO DE GUILHOTINA

```
9 - Corte após Tecla LF
10 - VOLTAR
```

• Selecione a opção "6 – Cutter":

#### CUTTER

```
1 - Desabilitado
2 - Habilitado Sem Retorno
3 - Voltar
Opção Programada: 2
```

- Se estiver desabilitado, selecione a opção "2 Habilitado Sem Retorno";
- Desligue e ligue a impressora.

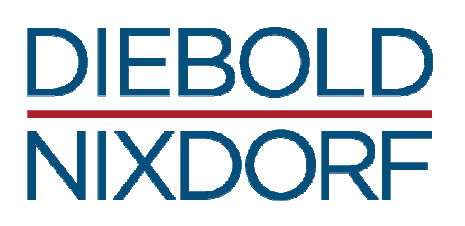

#### PROCEDIMENTO PARA ACIONAMENTO DE GUILHOTINA

# 3. CONFIGURANDO O DRIVER "DIEBOLD PRINTERS":

Para configurar o driver "Diebold Printers" para cortar automaticamente ao final da impressão, siga o procedimento abaixo:

- Verifique se o corte automático está habilitado nas propriedades do driver;
- Para habilitá-lo, escolha entre as duas opções: "Fim da Impressão" ou "Fim de Página":

| Diebold Procomp TSP143M_B Propriedades       ?         Geral       Compartilhamento       Portas       Avançado       Segurança         Configurações do dispositivo       Cabeçalho e Rodapé         Image: Configuração do dispositivo Diebold Procomp TSP143M_B |
|----------------------------------------------------------------------------------------------------|
| Geral   Compartilhamento   Portas   Avançado   Segurança<br>Configurações do dispositivo   Cabeçalho e Rodapé<br>Configuração do dispositivo Diebold Procomp TSP143M_B                                                                                             |
| Configuração do dispositivo Diebold Procomp TSP143M_B                                                                                                    |
| Atribuição de formulário a bandeja<br>Bobina de Papel: <u>IM4X3T/TSP143 76/80x3000 mm</u><br>Corte de papel: Fim de Impressão<br>Abrir gaveta: <u>Eals</u> Não disponível<br>Início de impressão<br>Fim de impressão: Fim de Página                                |
|                                                                                                    |

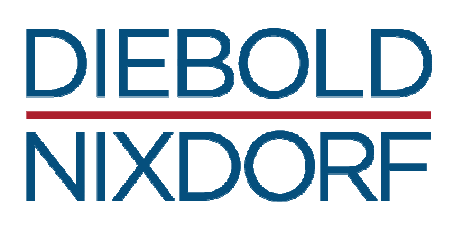

### PROCEDIMENTO PARA ACIONAMENTO DE GUILHOTINA

# 4. CONFIGURANDO O DRIVER "GENÉRICO SOMENTE TEXTO":

Para configurar o driver "Genérico Somente Texto" do Windows para cortar automaticamente ao final da impressão, siga o procedimento abaixo:

| 🐁 Impressoras e aparelhos de fax                   |                                                                                                    |                                                                                                    |  |  |  |  |  |
|----------------------------------------------------|----------------------------------------------------------------------------------------------------|----------------------------------------------------------------------------------------------------|--|--|--|--|--|
| <u>Arquivo Editar Ez</u>                           | gbir Eavoritos Ferramentas Ajud                                                                                                    | a 💦 🍓 Generic / Text Only Propriedades 🛛 🤶 🔀                                                                                                    |  |  |  |  |  |
| Endereço S Impresso<br>Nome A<br>Generic / Text Or | a Abrir                                                                                                    | Geral Compartilhamento Portas Avançado Segurança     Configurações do dispositivo Comandos de impressora Seleção de fonte     Iniciar trabalho de impressão     Einalizar trabalho de impressão     Seleção do tamanho do papel |  |  |  |  |  |
|                                                    | Preferências de impressora padrao<br>Preferências de impressão<br>Pausar impressão<br>Compartilhamento<br>Usar impressora off-line<br>Criar atalho<br>Excluir<br>Renomear<br>Propriedades | S <u>e</u> leção da alimentação do papel<br>Margens não imprimíveis<br>Esquerda 0 Superi <u>o</u> r 0 0.254 <u>m</u> m<br><u>D</u> ireita 0 Inferior 0 0.1 mm                                                                   |  |  |  |  |  |
| Status: Pronto Document                            | ntos: 0                                                                                                    | OK Cancelar Aplicar                                                                                                    |  |  |  |  |  |

- Acesse o Painel de Controle das Impressoras e Aparelhos de Fax;
- Clique com o botão direito do mouse na impressora;
- Entre em Propriedades->Comandos de impressora;
- Para ativar o acionamento da guilhotina no campo "Finalizar Trabalho de impressão" insira um dos comandos disponíveis para o modelo.

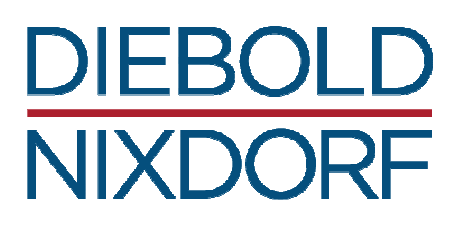

#### PROCEDIMENTO PARA ACIONAMENTO DE GUILHOTINA

# 5. COMANDOS DISPONÍVEIS PARA ACIONAR GUILHOTINA

Existem vários comandos disponíveis para acionar a guilhotina. Veja a lista de comandos conforme o modelo de impressora ou módulo impressor:

| MODELOS                                                   | FUNÇÃO                                                                                                    | ASCII           | HEX     | DECIMAL |
|-----------------------------------------------------------|----------------------------------------------------------------------------------------------------|-----------------|---------|---------|
|                                                           | Ativa Guilhotina e dispensador de extrato (se                                                                                             | <guil></guil>   | 15h     | 21      |
|                                                           | configurados)                                                                                                    | <esc> `i'</esc> | 1Bh 69h | 27 105  |
| IM433T / TSP143M /<br>IT433T / IT533T /<br>Mecaf Perfecta | Avança e executa corte parcial (se configurado).<br>Não imprime linha pendente.                                                           | <esc> `m'</esc> | 1Bh 6Dh | 27 109  |
|                                                           | Ativa a guilhotina com corte parcial (quando configurado) ou total e o dispensador de extrato (quando configurado).                       | <esc> `w'</esc> | 1Bh 77h | 27 119  |
| IM402T                                                    | Posiciona o papel e executa o corte parcial. Se<br>existir dados no buffer de linha então a linha é<br>impressa antes de efetuar o corte. | <guil></guil>   | 10h     | 16      |
| Compatival ESC / DOS                                      | Ativa Guilhotina e dispensador de extrato (se                                                                                             | <esc> `i'</esc> | 1Bh 69h | 27 105  |
| Compativer ESC/POS                                        | configurados)                                                                                                    | <esc> `m'</esc> | 1Bh 6Dh | 27 109  |
| TMAE2H                                                    | Avança a quantidade de linhas para posicionar o<br>extrato na posição de corte e ativa a guilhotina<br>quando configurada                 | <guil></guil>   | 11h     | 17      |
| 104550                                                    | Ativa a guilhotina com corte parcial (quando<br>configurado) ou total e o dispensador de extrato<br>(quando configurado).                 | <esc> `w'</esc> | 1Bh 77h | 27 119  |
|                                                           | Ativa a guilhotina com corte parcial (quando configurado) ou total e o dispensador de extrato (quando configurado).                       | <esc> `w'</esc> | 1Bh 77h | 27 119  |
| Compativel TERMICA                                        | Ativa Guilhotina e dispensador de extrato (se<br>configurados)                                                                            | <esc> `m'</esc> | 1Bh 6Dh | 27 109  |
|                                                           |                                                                                                    | <guil></guil>   | 11h     | 17      |

## 6. EXEMPLOS EM VISUAL BASIC E DELPHI

Exemplo em Visual Basic:

Open "LPT1" For Output As #1

Print #1, Chr(27) & "w"

Close #1

#### Exemplo em Delphi:

# DIEBOLD NIXDORF

### PROCEDIMENTO PARA ACIONAMENTO DE GUILHOTINA

var Impr: TextFile:

begin

AssignFile(Impr, 'LPT1');

Rewrite(Impr);

Write(Impr, #27 + 'w');

CloseFile(Impr);
end;

7. TSP143MD/TSP143MU - CONFIGURANDO O CORTE APÓS TECLA LF

Como os modelos de impressora TSP143MD e TSP143MU não possuem tecla de corte, criamos uma configuração que quando habilitada, possibilita o corte através da tecla LF. Para Habilitar/Desabilitar este recurso, siga o procedimento (\*):

- Iniciar o Menu de Configuração, conforme descrito anteriormente e acesse o sub-menu "Cutter";
- Selecione a opção "9 Corte após Tecla LF", pressionando a tecla Avanço de Linha 9 vezes. Após um segundo será impresso a mensagem: "Opção 09 selecionada, confirma?";
- Para confirmar, pressione e mantenha a tecla Avanço de Linha pressionada por pelo menos um segundo;
- Após a impressão do sub-menu, selecione agora a opção "2 Habilitar", pressionando a tecla Avanço de Linha duas vezes. Após um segundo será impresso a mensagem: "Opção 02 selecionada, confirma?"
- Para confirmar, pressione e mantenha a tecla Avanço de Linha pressionada por pelo menos um segundo;
- Após confirmar a seleção, abaixo das opções deverá mostrar: "Opção Programada: 2."
- Desligue e ligue a impressora e estará pronta para ser usada novamente;
- Para usar, pressione a tecla Avanço de Linha uma vez e espere a impressora cortar o papel.

(\*) Este opção está disponível somente a partir da versão de firmware I41.51.TS7.01.